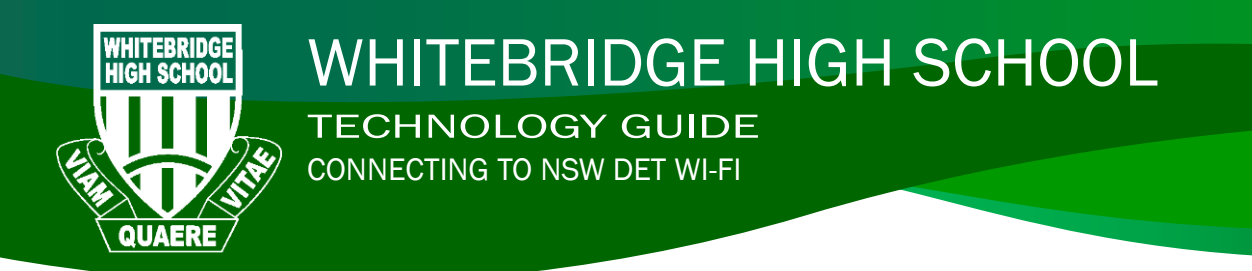

- WINDOWS 7
- 1. Click on the wireless icon in the bottom right hand corner of the screen

2. Click on detnsw

3. Enter your internet username as follows Username: lisa.simpson@detnsw Password: \*\*\*\*\*\*\*\*\*\*\*\*\*\*\*\*

Then press enter, if successful you will be connected to the wireless, and don't need to go any further.

If the process fails, click cancel and proceed to step 4

- Open up the wireless menu again (as shown in step1) then click "Open Network and Sharing Center" then "Manage wireless networks"
- 5. Click Add, then add in the following details:
  - Network name: detnsw
  - Security type: WPA2-Enterprise
  - Encryption type: AES Also ensure that "Start this connection automatically" is checked.
- 6. Then click next, and "Change connection settings"

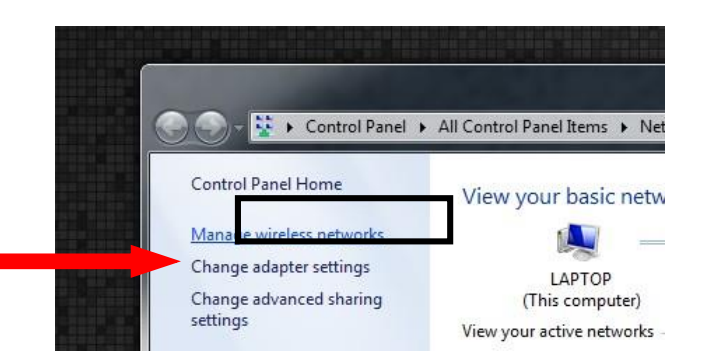

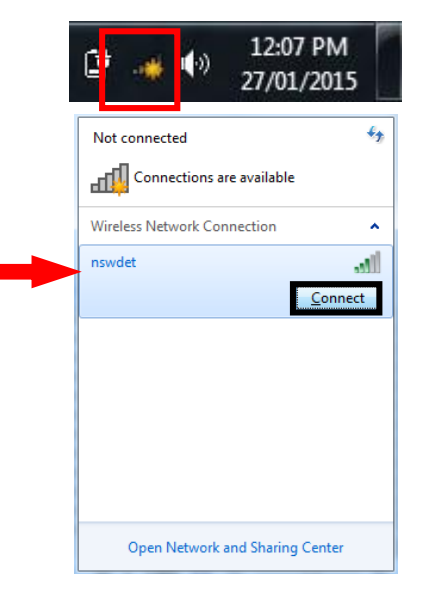

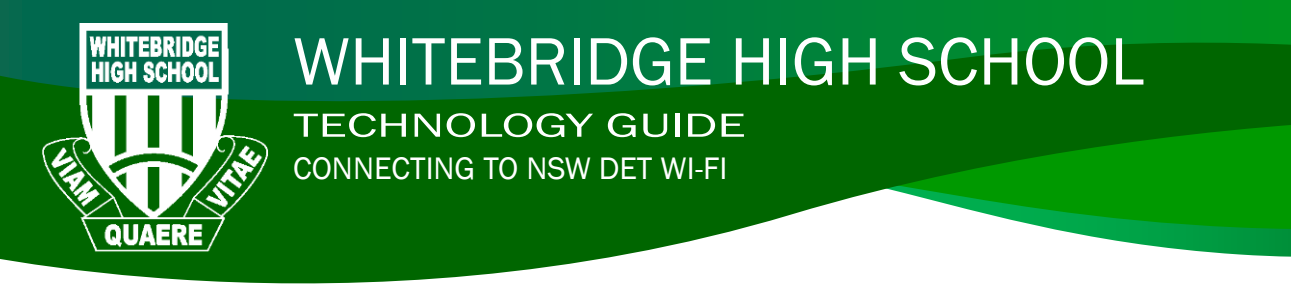

| nswdet Wireless Network Properties                                                                                          |
|----------------------------------------------------------------------------------------------------|
| Conjection Security                                                                                                    |
| Security type: WPA2-Enterprise +                                                                                            |
| Encryption type: AES                                                                                                    |
| Choose 3 come displayation mathods                                                                                          |
| Microsoft: Protected EAP (PEAP)                                                                                             |
| Remember my credentials for this connection each time I'm logged on                                                         |
| Select Authentication Method:                                                                                               |
| Secured password (EAP-MSCHAP v2) Configure                                                                                  |
| Enforce Network Access Protection Disconnect if server does not present cryptobinding TLV Enable Identity Privacy OK Cancel |
|                                                                                                    |

9. Uncheck "Automatically use my Windows login name and password". Then press OK, and then OK again to close the "Protected EAP" window. You should be back at the security tab.

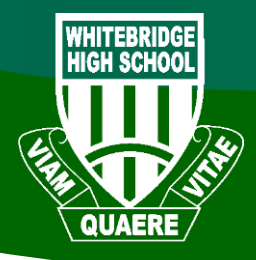

## WHITEBRIDGE HIGH SCHOOL

nswdet Wireless Network Properties

Advanced settings

802.1X settings 802.11 settings

Specify authentication mode:

Delete credentials for all users

User authentication

X

+

-

Settings

OK

Ŧ

Cancel

Save credentials

X

**TECHNOLOGY GUIDE** CONNECTING TO NSW DET WI-FI

Connection Security Security type: WPA2-Enterprise Encryption type: AES 10. Click on Advanced settings Choose a network authentication method: Microsoft: Protected EAP (PEAP) Remember my credentials for this connection each time I'm logged on Advanced settings

- 11. Tick "Specify authentication mode" and select "User Authentication" from the drop down list.
- 12. Press the "Save credentials" button, then put in your internet username and password, example:

Username: Lisa.simpson@detnsw Password: \*\*\*\*\*

Then press OK on each of the remaining open windows to complete the process

13. Click on the network icon in the bottom hand corner, and select detnsw from the list to try connecting again.